# D-Link Quick Installation Guide

Dieses Produkt kann mit jedem aktuellen Webbrowser eingerichtet werden (Internet Explorer 6 oder Netscape Navigator ab Version 6.2.3).

2.4 GHz Wireless Router und Print Server

DI-714P+

## Vor dem Start

- 1. Wenn Sie diesen Router erworben haben, um eine Hochgeschwindigkeits-Internetverbindung mit mehreren Computern gleichzeitig zu nutzen, müssen Sie entweder über ein Ethernet-basiertes Kabelmodem oder über ein DSL-Modem mit dafür eingerichtetem Account bei einem Internet-Dienstanbieter (ISP) verfügen.
- 2. Es wird empfohlen, den DI-714P+ von dem mit dem Modem verbundenen Computer aus zu konfigurieren. Der DI-714P+ übernimmt die Funktion eines DHCP-Servers und weist im Netzwerk die IP-Adressen zu. Im Anhang am Ende dieser Kurzanleitung für die Installation bzw. im Handbuch auf der CD-ROM finden Sie weitere Informationen zur automatischen Zuweisung von IP-Adressen.

# Lieferumfang überprüfen

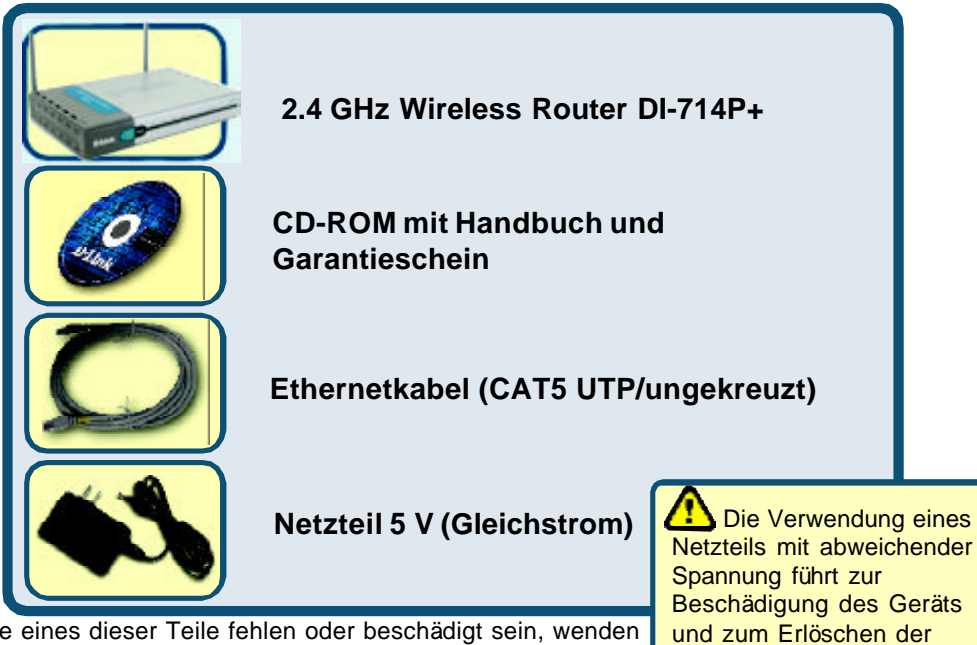

Sollte eines dieser Teile fehlen oder beschädigt sein, wenden Sie sich an Ihren Fachhändler.

©2002 D-Link Systems, Inc. Alle Rechte vorbehalten. Marken und eingetragene Marken sind Eigentum ihrer jeweiligen Inhaber. Änderungen vorbehalten. DI-714P+.09132002

Garantie.

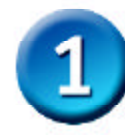

### Verbinden des DI-714P+ mit dem Netzwerk

- A. Verbinden Sie das Netzteil zunächst mit der Buchse auf der Rückseite des DI-714P+ und dann mit einer Steckdose. Die LED-Betriebsanzeige leuchtet und zeigt damit den ordnungsgemäßen Betrieb des Geräts an.
- B. Verbinden Sie ein Ende eines Ethernet-Kabels mit dem WAN-Anschluss auf der Rückseite des DI-714P+ und das andere Ende mit dem Ethernet-Anschluss des Kabel- bzw. DSL-Modems. Die LED "WAN" leuchtet und zeigt dadurch an, dass eine Verbindung hergestellt wurde.
- C. Verbinden Sie über ein Ethernet-Kabel den LAN-Anschluss 1 auf der Rückseite des DI-714P+ mit einem freien Ethernet-Anschluss an der Netzwerkkarte des Computers, mit dem Sie die Konfiguration des DI-714P+ durchführen. Die LED-Betriebsanzeige für den LAN-Anschluss 1 leuchtet und zeigt dadurch an, dass eine Verbindung hergestellt wurde. (Hinweis: Die LAN-Anschlüsse des DI-714P+ werden über Auto-MDI/ MDIX identifiziert. Sie können also ein ungekreuztes oder gekreuztes Netzwerkkabel für die LAN-Anschlüsse verwenden.)
- D. Computer, die mit einer WLAN-Karte gemäß 802.11b ausgestattet sind, können eine Verbindung mit dem DI-714P+ aufbauen. Die drahtlose Cardbus-Netzwerkkarte DWL-650+ AirPlus und die drahtlose PCI-Netzwerkkarte DWL-520+ AirPlus können mit den Standardeinstellungen im Lieferzustand eine Verbindung mit dem Router aufbauen.
- E. Die parallele Schnittstelle des DI-714P+ dient nur zum Anschluss von Druckern. Verbinden Sie den Drucker über ein Druckerkabel mit dem DI-714P+.

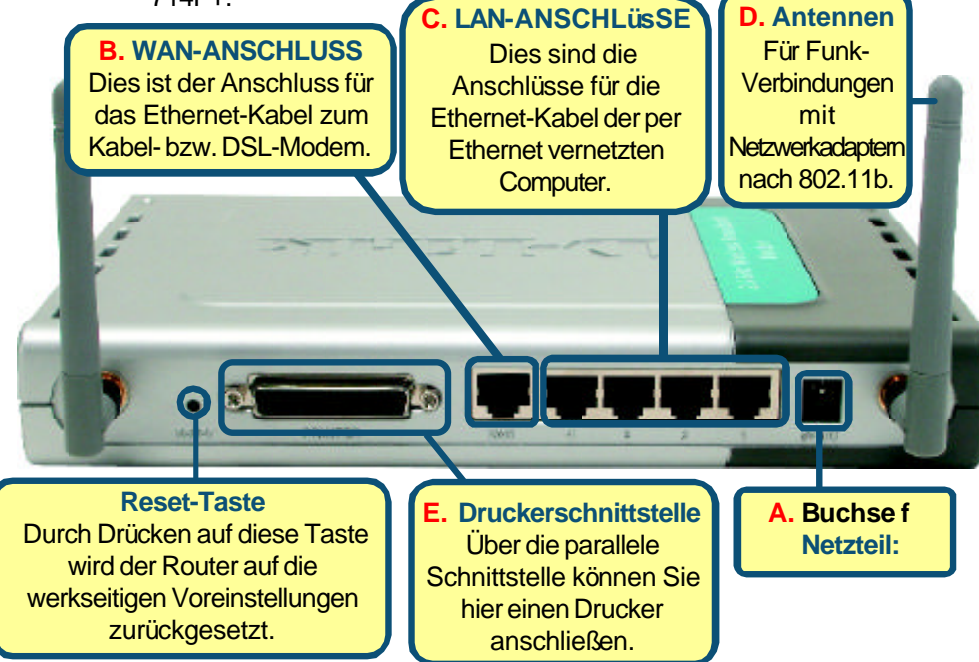

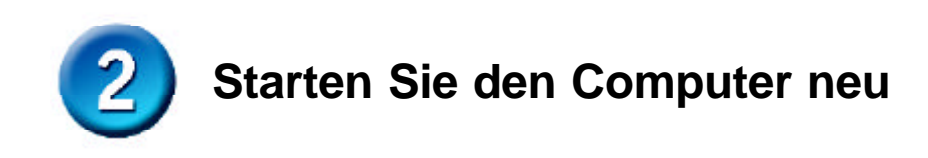

# Weitere Computer mit dem DI-714P+ verbinden

Verbinden Sie die Computer über Ethernet-Kabel (CAT5 UTP) mit einem der verbleibenden Ethernet-Anschlüsse auf der Rückseite des DI-714P+.

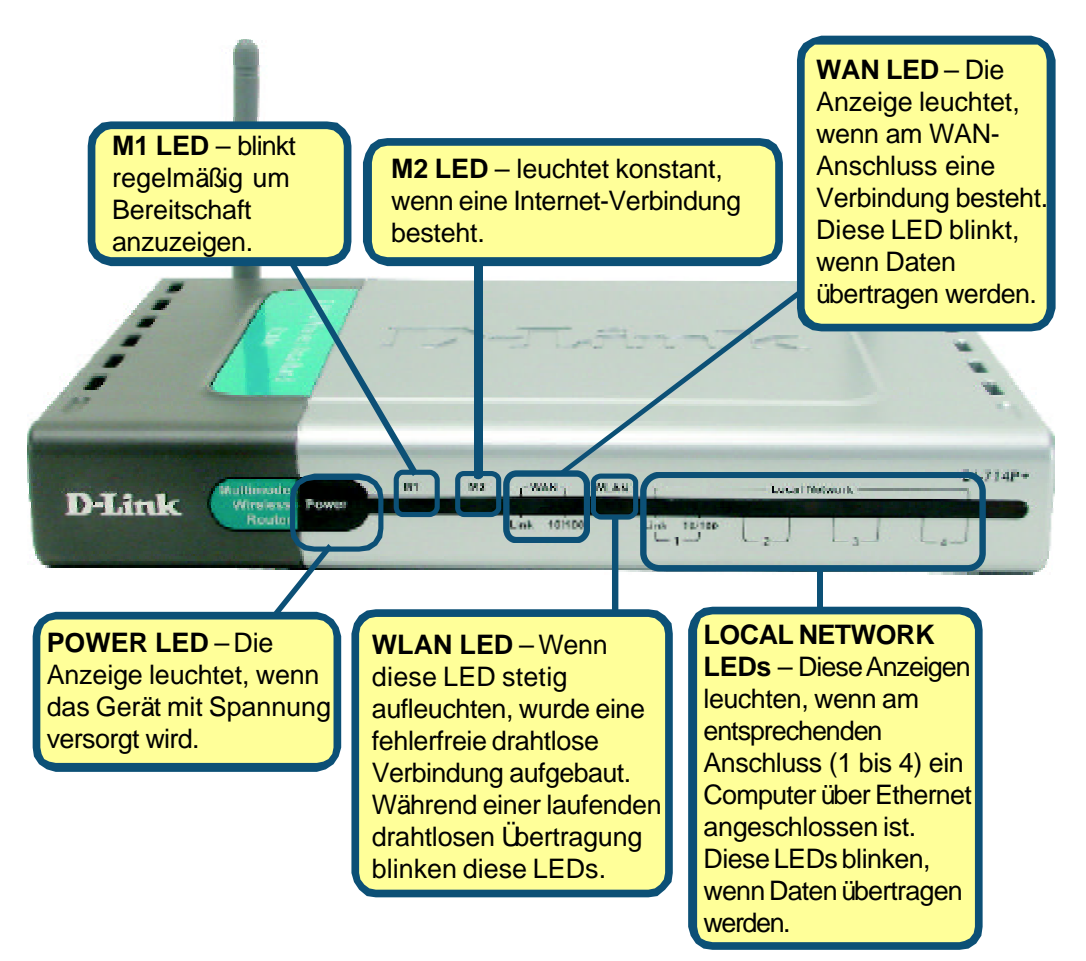

Installation ausgeführt haben, entspricht Ihr Netzwerk sinngemäß folgender Darstellung: Internet Cable/DSL Modem DI-714P+ Printer Computer 3 Diskep PC or Leptos (Windews Adapter Required) **Computer 2** Residop PC or Laptop (Wreless Adapter Regured) 4 **Der Setup-Assistent** DI-714P+ Microsoft Internet Explorer Tools Starten Sie den Webbrowser, File Edit View Favorites Help und geben Sie in das Adressfeld Heack -🔘 🖄 🖓 Q Search -5 \* "http://192.168.0.1" ein. Drücken Sie anschließend die Address http://192.168.0.1 Eingabetaste. Connect to 192.168.0.1 ? × Das Anmeldedialogfeld wird angezeigt. FR 1 Geben Sie im Feld "Username" den Benutzernamen "admin" ein, und DI-714P+ lassen Sie das Feld "Password" frei. User name: 🖸 admin . Password: Eemember my password **Klicken Sie** Cancel OK auf OK.

Wenn Sie die Schritte gemäß dieser Kurzanleitung für die

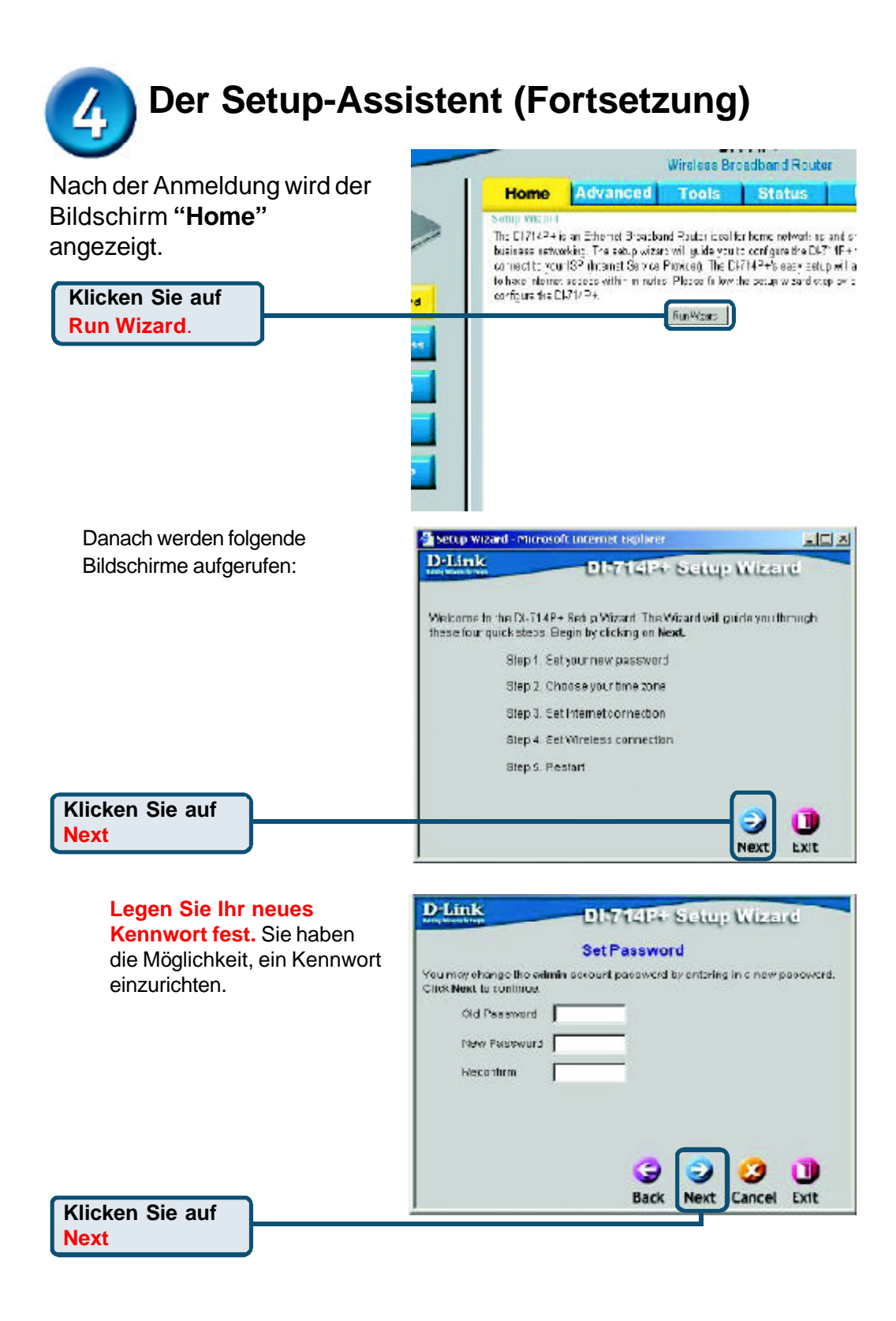

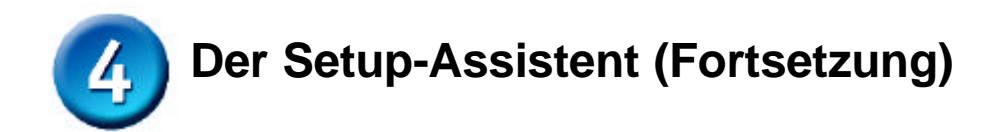

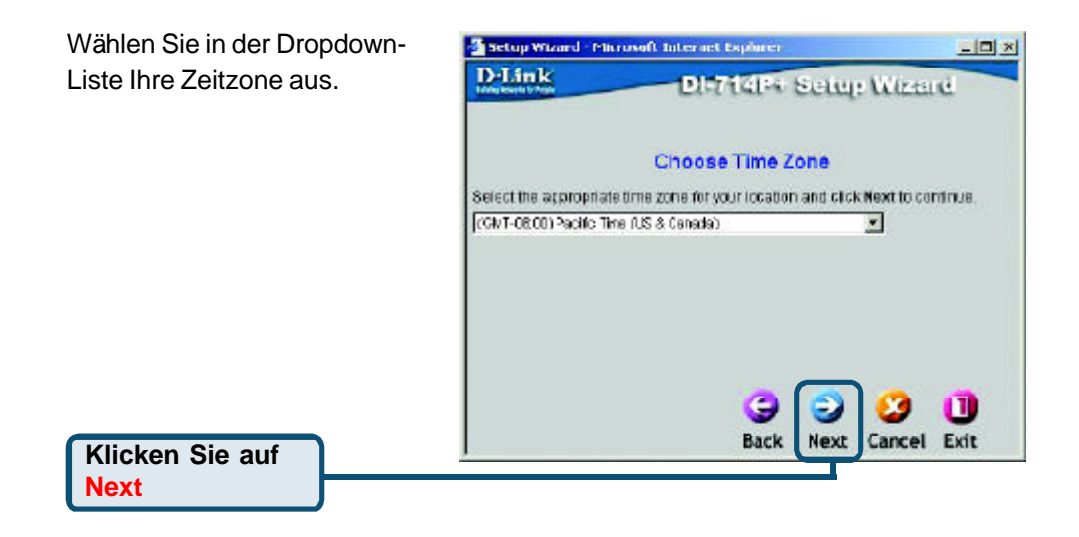

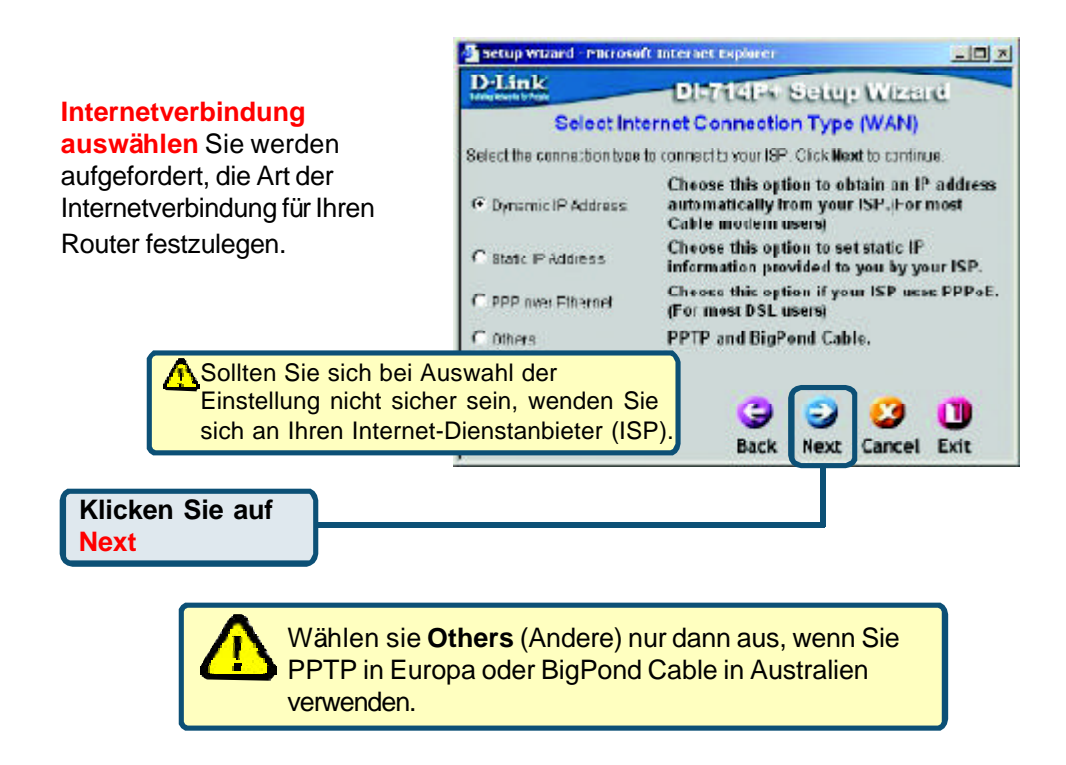

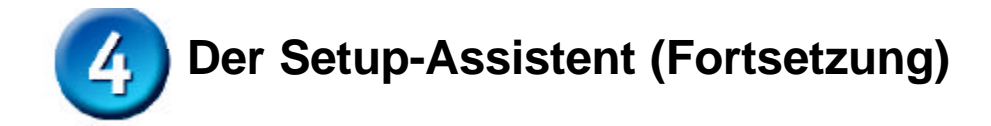

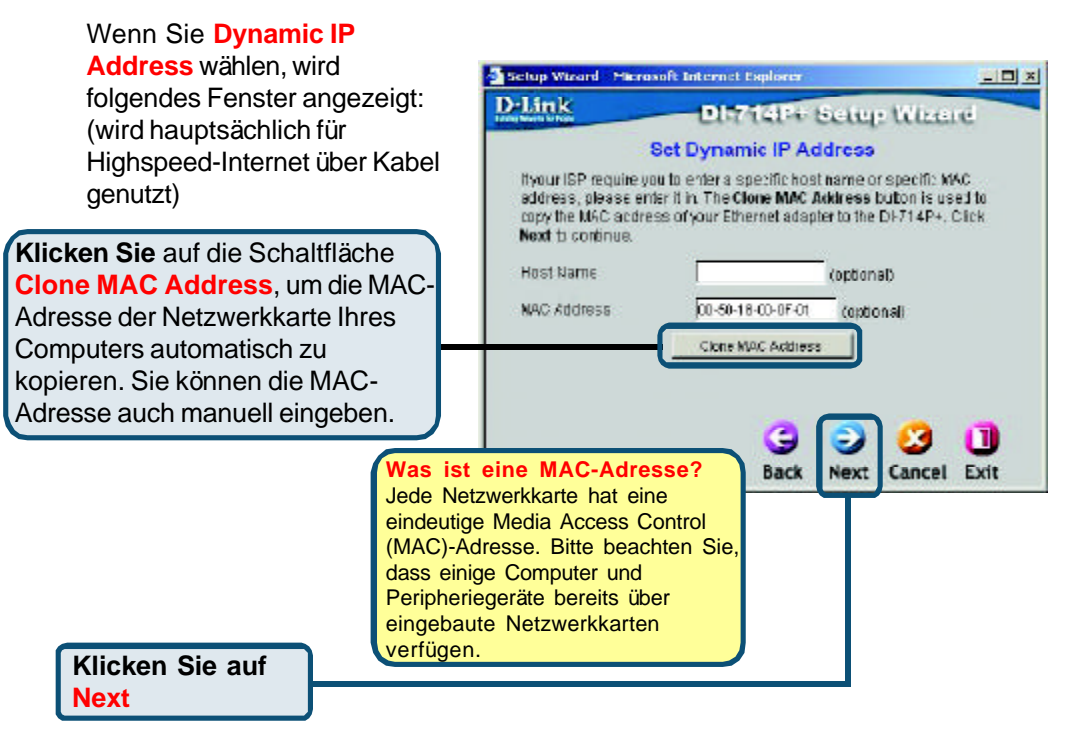

Wenn Ihr Internet-Dienstanbieter eine statische IP-Adresse vorgibt und Sie die Option Static IP Address gewählt haben, wird das folgende Fenster angezeigt:

Geben Sie die IP-Adresse gemäß den Vorgaben Ihres Internet-Dienstanbieters ein. Sie müssen alle erforderlichen Felder ausfüllen.

Klicken Sie auf

Next

| Link                                  | DI-714P4 Setup                    | Wittend           |
|---------------------------------------|-----------------------------------|-------------------|
|                                       | Set Static IP Address             |                   |
| Enter in the static IP i to continue. | nformation provided to you by you | r ISP. Click Next |
| WAN IP Address                        | 0.0.00                            |                   |
| WAN Subnet Mask                       | 255 255 255.0                     |                   |
| WAN Gateway                           | 0.0.00                            |                   |
| Primary CNS                           | 0.0.00                            |                   |
| Secondary DNS                         | 0.0.00                            |                   |

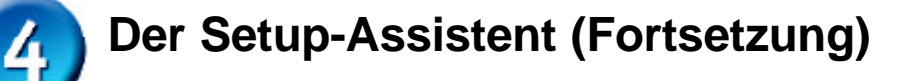

Wenn der Internetzugang über **PPPoE** (Point-to-Point Protocol over Ethernet) erfolgt und diese Option ausgewählt wurde, wird das folgende Fenster angezeigt: (wird hauptsächlich für DSL-Zugang genutzt)

Stellen Sie sicher, dass ggf. bereits auf Ihren Computern installierte PPPoE-Client-Software deinstalliert wurde.

Geben Sie den Benutzernamen und das Kennwort gemäß den Vorgaben Ihres Internet-Dienstanbieters ein.

Klicken Sie auf Next

|            | D-Link DI-7161                                                                                | 4 Setup Wittend                         |
|------------|-----------------------------------------------------------------------------------------------|-----------------------------------------|
| ing<br>af. | Set PPP over<br>The sentce name is optional but may be<br>Next to continue.<br>FPProF Account | Ethernet<br>required by your IOP: Click |
| de.        | FPPOE Password FPPOE Service Name                                                             | (options!)                              |
| men<br>len | G                                                                                             | Next Cancel Exit                        |

#### Einrichtung für

Klicken Sie auf

Next

Funknetzwerk Standardeinstellungen für den Betrieb drahtloser Netzwerke gemäß 802.11b: SSID = default Channel = 6 Sie können diese Einstellungen an ein vorhandenes Funk-Netzwerk anpassen.

| Set Wireless connection                                                     |
|-----------------------------------------------------------------------------|
| name and Channel number to be used for the<br>Point Click Next to continue. |
| deteut                                                                      |
| 6 💌 WEP Encryptor 🗖 🖬                                                       |
|                                                                             |
| nput 10 HEX characters (HEX is 0~9, A~F, o: a~f)                            |
|                                                                             |

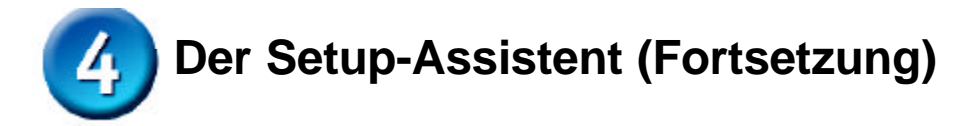

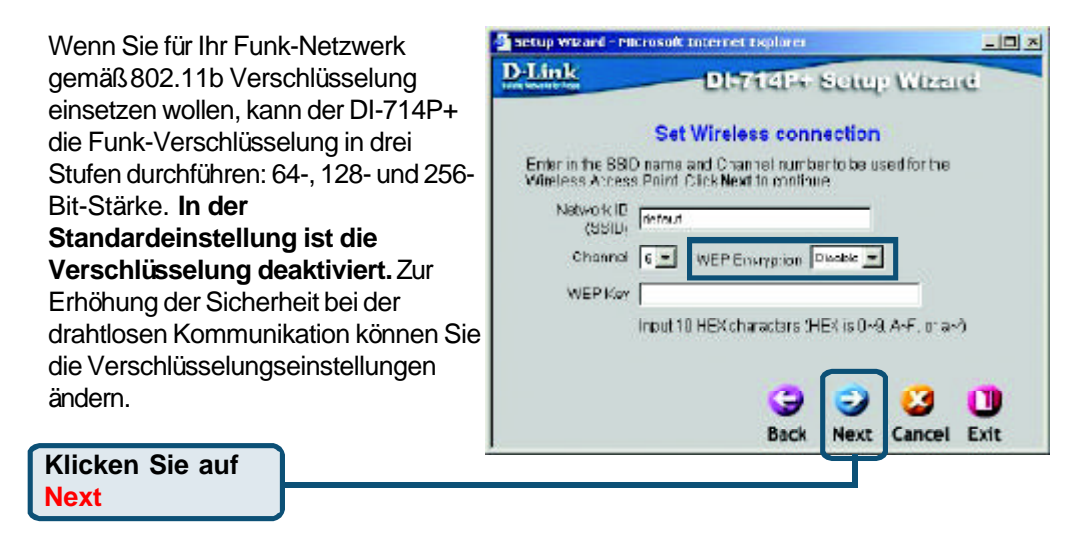

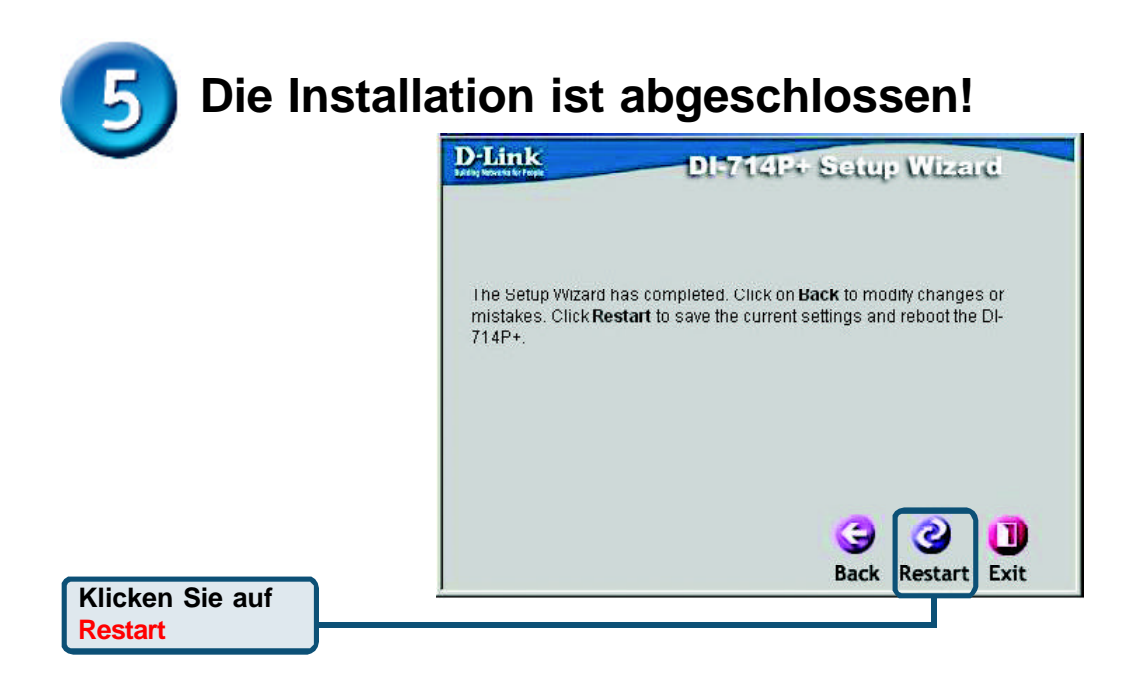

## Internetverbindung testen

Abschließend wird wieder die Registerkarte "Home" angezeigt.

Klicken Sie auf Exit

Starten Sie Ihren Webbrowser erneut

(*Internet Explorer* oder *Netscape Navigator*), und rufen Sie eine beliebige Webseite auf. Auf diese Weise können Sie prüfen, ob die Verbindung mit dem Internet funktioniert.

Weitere Informationen wie zusätzliche Einstellungen finden Sie auf den Registerkarten "Advanced",

"Tools" und "Status" auf der webbasierten Verwaltungsoberfläche oder im Handbuch auf der CD-ROM.

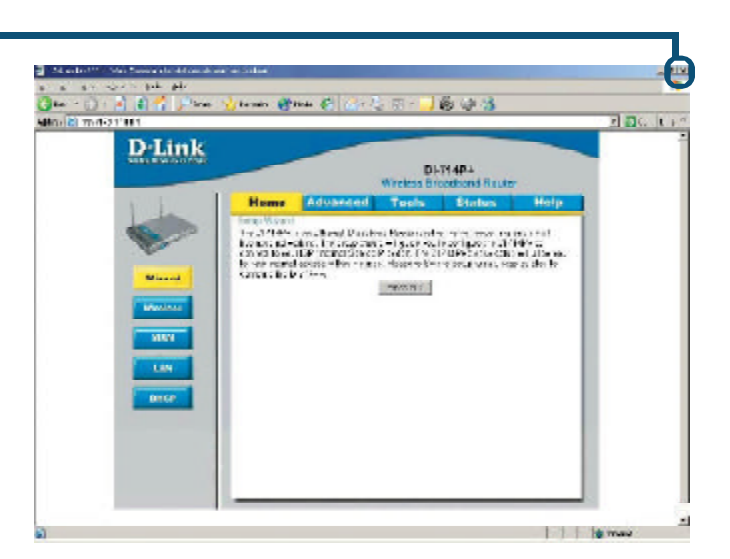

#### ANHANG Software für den Print Server installieren

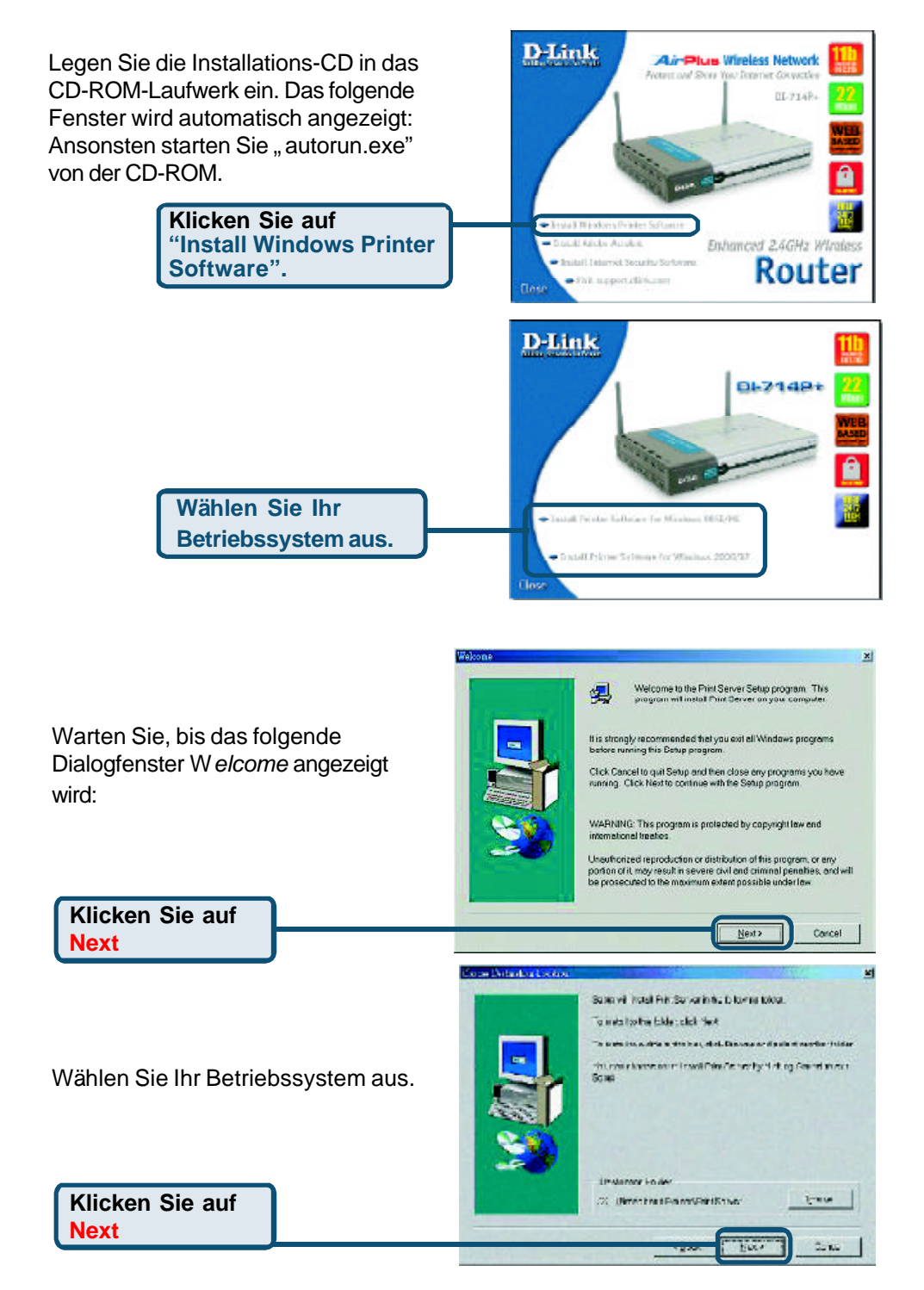

#### Software für den Print Server installieren (Fortsetzung) Same Constitute Die Programme werden dann vom Setup neeting including Print Server on your computer Installationsprogramm in das Set provide of the Renz Media and Phil Series. Choose he options provide being Zielverzeichnis kopiert. Wenn dieses Fenster angezeigt wird. Elisk Piniot to complete Setup Klicken Sie auf Finish To make the second rate reliabling to underwood we @ New Event to reduct my computer saw Chiquies Inveloring computer later Klicken Sie auf OK

Nach dem Neustart des Computers ist die Softwareinstallation abgeschlossen.

#### Einrichten unter Windows 98 SE/ME

Nachdem die Software-Installation abgeschlossen ist, können Sie mit dem DI-714P+ von Ihrem Computer aus über das Netzwerk drucken. Den am DI-714P+ angeschlossenen Drucker bezeichnen wir kurz als *Print Server*. Klicken Sie unter Windows 95/98 im Menü *Arbeitsplatz* auf *Drucker*.

Jetzt können Sie den Print Server des DI-714P+ einrichten.

Suchen Sie das entsprechende Symbol für Ihren *Print Server*, z. B. HP LaserJet 6L. Klicken Sie mit der rechten Maustaste auf das Symbol, und wählen Sie anschließend *"Eigenschaften"* aus.

Das folgende Dialogfenster wird angezeigt:

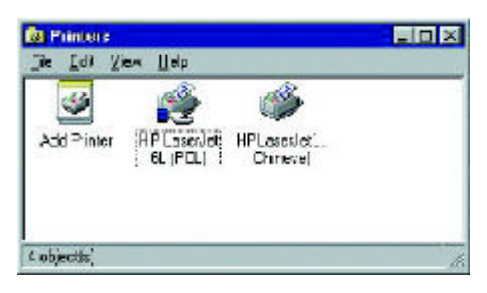

| eid Dolak<br>Dolak | Shaing   Paper<br>ox.bet 6L (PCL) | Print Qually   Fonts   Device | Dations |
|--------------------|-----------------------------------|-------------------------------|---------|
| men:               | [                                 |                               |         |
| eperator prega     | (nore)                            | T Browne.                     |         |
|                    |                                   |                               |         |
|                    |                                   |                               |         |
|                    |                                   | Hink Levi Page                |         |

#### Einrichten unter Windows 98 SE/ME (Fortsetzung)

| Klicken Sie                                                                                                    | HP Later answers Properties 2                                                                                                    |
|----------------------------------------------------------------------------------------------------|----------------------------------------------------------------------------------------------------|
| auf "Details".                                                                                                    | W HP Lorover 6L (PCL)                                                                                                    |
| Wählen Sie "PRTmate: (All-in-1)"<br>in der <i>Print To</i> -Liste aus.<br>Überprüfen Sie, ob für den <i>Print</i><br><i>Server</i> der richtige Druckertreiber<br>eingestellt ist.                                                                                                    | Print to the following got:<br>Print gene following diver<br>Print gene following diver<br>Print gene Printer Port.<br>Genue Printer Port.<br>Egd Capture.<br>Tamoout settings<br>Not genected<br>Transmission getty<br>To seconds                                                                                                    |
| Klicken Sie auf                                                                                                    | Part Setsings                                                                                                    |
| Geben Sie die IP-Adresse<br>des DI-714P+ ein.                                                                                                    | Enter the Product s IP:<br>Instition OK<br>Dente                                                                                                    |
| Klicken Sie auf<br>"OK"<br>Einrichten unter Windows 2<br>Klicken Sie auf<br>"Port"                                                                                                    | 000/XP                                                                                                    |
| Klicken Sie auf<br>"OK"<br>Einrichten unter Windows 2<br>Klicken Sie auf<br>"Port"<br>Das Einrichten unter Windows 2000/XP<br>erfolgt wie unter Windows 95/98. Nur<br>die <i>Eigenschaften</i> des Druckers<br>werden anders eingestellt.                                                                                         | OBOO/XEP                                                                                                    |
| Klicken Sie auf<br>"OK"<br>Einrichten unter Windows 2<br>Klicken Sie auf<br>"Port"<br>Das Einrichten unter Windows 2000/XP<br>erfolgt wie unter Windows 95/98. Nur<br>die <i>Eigenschaften</i> des Druckers<br>werden anders eingestellt.<br>Klicken Sie auf<br>"Configure Port"                                                  | OBOO/XEP                                                                                                    |
| Klicken Sie auf<br>"OK"<br>Einrichten unter Windows 2<br>Klicken Sie auf<br>"Port"<br>Das Einrichten unter Windows 2000/XP<br>erfolgt wie unter Windows 95/98. Nur<br>die <i>Eigenschaften</i> des Druckers<br>werden anders eingestellt.<br>Klicken Sie auf<br>"Configure Port"<br>Geben Sie die IP-Adresse<br>des DI-714P+ ein. | OBOO/XP<br>When we are a constrained to a constrained to a |

(Hinweis: Diese Abbildungen von Windows 2000 entsprechen in etwa auch der Windows XP-Oberfläche.)

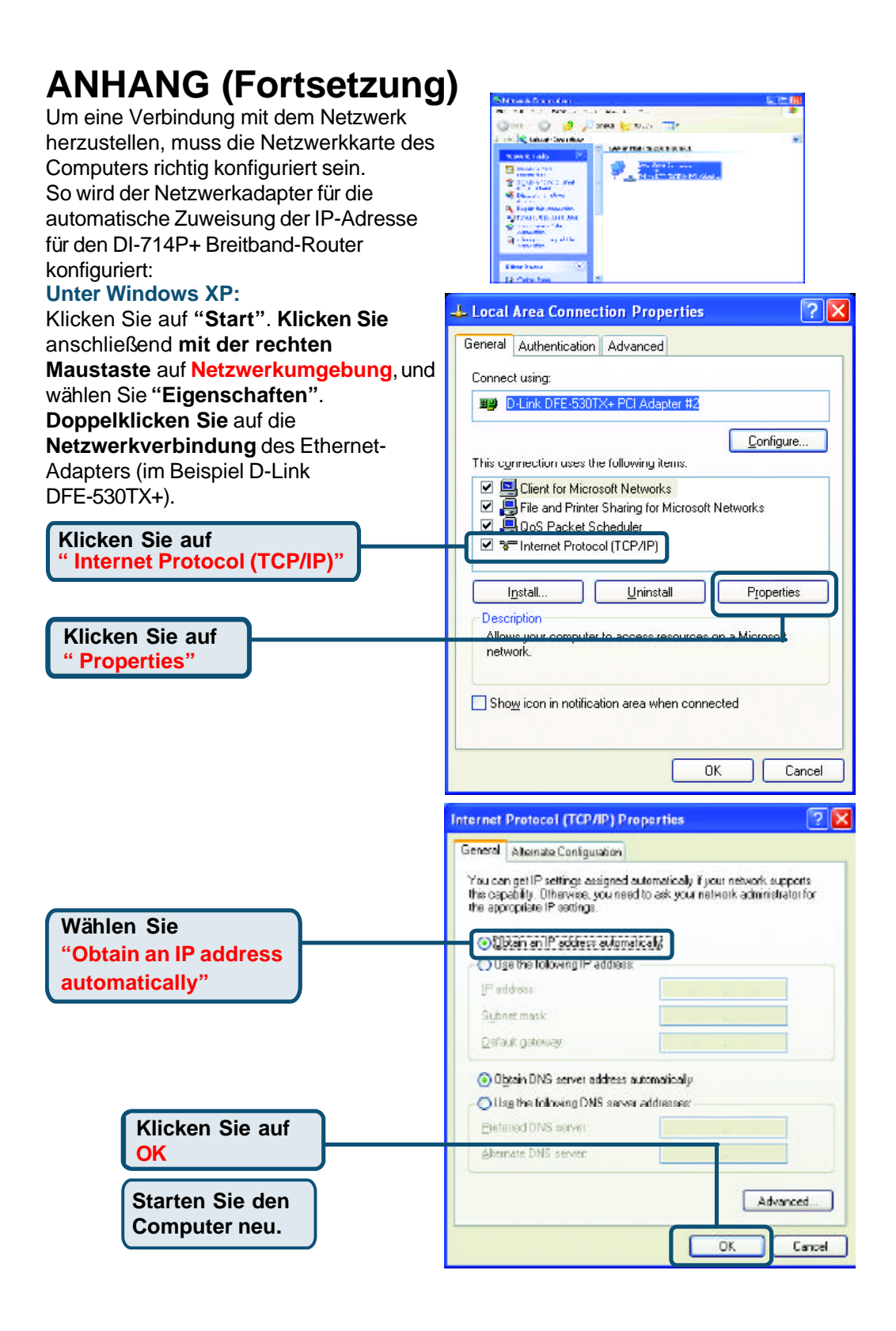

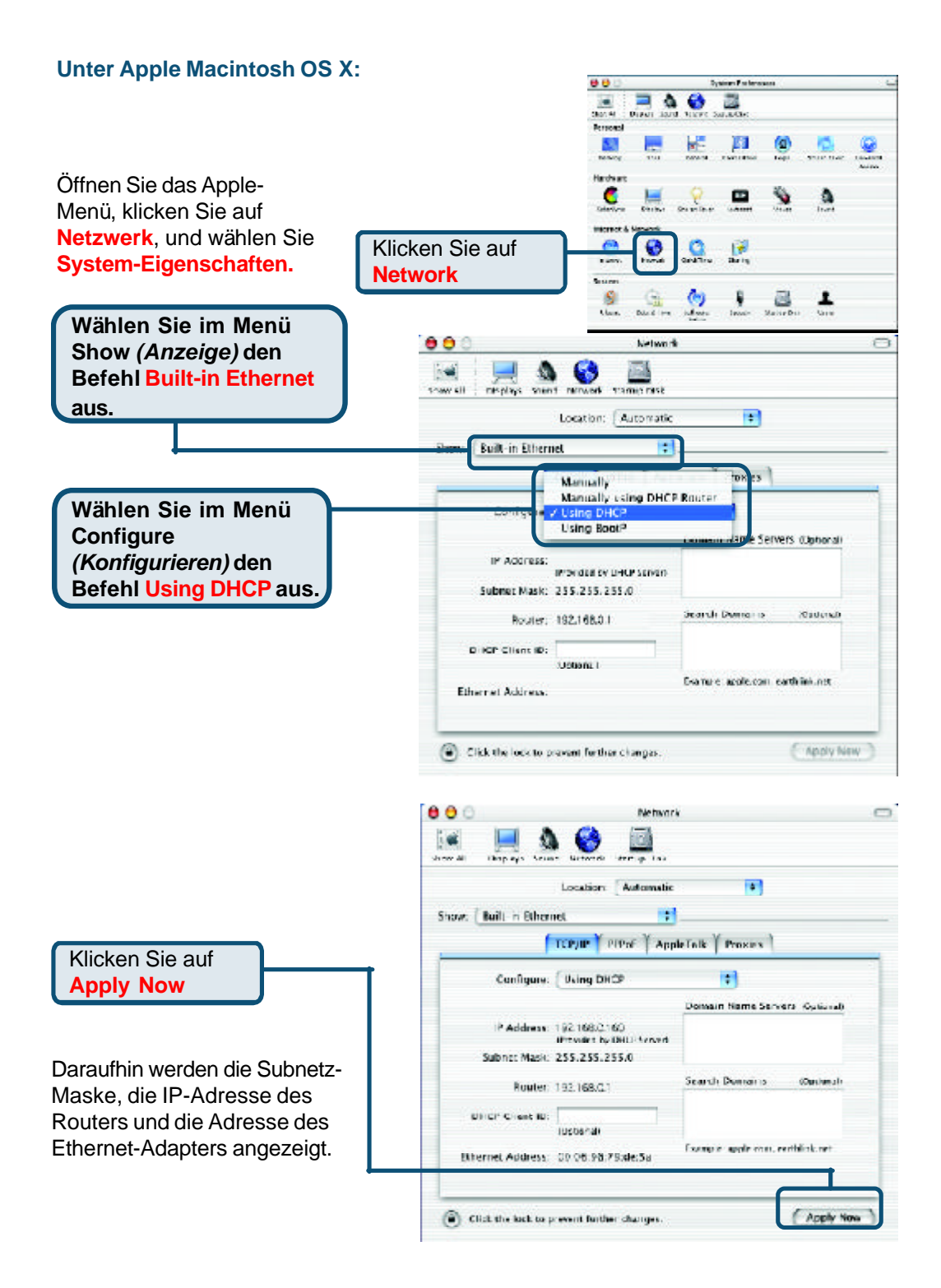

## Technische Unterstützung

Aktualisierte Versionen von Software und Benutzerhandbuch finden Sie auf der Website von **D-Link** unter <u>www.dlink.de</u>

**D-Link** bietet kostenfreie technische Unterstützung für Kunden in Deutschland, Österreich, der Schweiz und in Osteuropa.

Unsere Kunden können technische Unterstützung über unsere Website oder telefonisch anfordern.

Technische Unterstützung von D-Link per Telefon: 00800 7250 4000

Telefonische technische Unterstützung erhalten Sie montags bis donnerstags von 08.00 bis 19.00 Uhr, freitags von 08.00 bis 17.00 Uhr.

Technische Unterstützung von D-Link im Internet: www.dlink.de

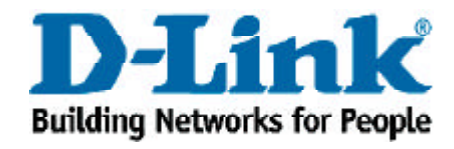